# DSI Returns Shipment Portal Instructions

1. Open the <u>www.Datasci.com</u> Website and choose Returning Products, Europe, or use this link:

<u>https://www.datasci.com/policies/returning-products/returning-products-from-europe</u> click on the "Click here for UPS Returns"

Note: If unable to open the site in Internet Explorer, please try Google Chrome.

| a division of<br>Harvard E                                                                                                    | Bioscience, Inc.                                                                                                    |                                                                                                    |
|----------------------------------------------------------------------------------------------------|----------------------------------------------------------------------------------------------------|----------------------------------------------------------------------------------------------------|
| Please note that prior to processing your exchanges, DSI requires<br>the following items:  1. A completed Exchange form. 2. A formal paper copy of the completed purchase order. (Please see<br>your Purchasing department.) 3. Implants being returned. All must be included in the return shipment. Any items missing may result<br>in a delay of your implant exchange return shipment. Need Help? See our instructions for completing the DSI Exchange Form<br>and preparing your implants for shipment. | Sioscience, Inc. Shipping Information. Ship From Company or Organization * Contact * Address Line 1 * Address Line 2        | Shipment UPS Service International Please Select Create Invoice Product Description  Exchange Customer Number |
| <u>DSI Exchange Form</u><br><u>Special Shipping Instructions (non US and European Countries)</u><br><u>Foreign Shipper Declaration</u><br>Contact DSI Shipping Support via email:<br><u>Click Here to Request Support via email.</u>                                                                                                    | Address Line 3 City  State or Province Please Select - Postal Code Country or Territory France Phone Number  E-Mail Address | Number Of Packages 1                                                                                          |
|                                                                                                    | Process Shipment Clear                                                                                                    |                                                                                                    |

Copyright © 2011 - 2018, United Parcel Service of America, Inc. All rights reserved. Web Site Terms of Use | Privacy Policy | Trademarks | Cookie Disclosure

- 2. Enter the Company, Contact and Lab address into the Ship From information fields. The diamond fields are required fields.
  - <u>Please note:</u> For all countries in Europe, the Postal Code and Country are required in order to select a <u>Shipment Service.</u>

The requested service is unavailable between the selected locations.

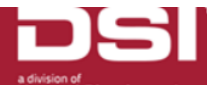

| Please note that prior to processing your exchanges, DSI requires the following items: | Shipping Information.       |                           |
|----------------------------------------------------------------------------------------|-----------------------------|---------------------------|
| 1. A completed Exchange form.                                                          | Ship From                   | Shipment                  |
| 2. A formal paper copy of the completed purchase order. (Please see                    | Company or Organization +   | UPS Service International |
| your Purchasing department.)                                                           | Your Company                | Please Select             |
| 3. Implants being returned.                                                            | Contact *                   | Label Delivery Method     |
| All must be included in the return chipment. Any items missing may result              | Your Name                   | View, Print, and E-Mail   |
| in a delay of your implant exchange return shipment.                                   | Address Line 1 *            | Create Invoice            |
| Need Help? See our instructions for completing the DSI Exchange Form                   | Your Address                | Preduct Description       |
| and preparing your implants for shipment.                                              | Address Line 2              | Exchange                  |
| DSI Exchange Form                                                                      |                             |                           |
| Special Shipping Instructions (non US and European Countries)                          | Address Line 3              |                           |
| Foreign Shipper Declaration                                                            |                             | Number Of Packages        |
|                                                                                        | City +                      |                           |
| Contact DSI Shipping Support via email:                                                | Your City                   |                           |
| Click Here to Request Support via email.                                               | State or Province           |                           |
|                                                                                        | - Please Select -           | <b>T</b>                  |
|                                                                                        | Postal Code                 |                           |
|                                                                                        | Your Post                   |                           |
|                                                                                        | Country or Territory        |                           |
|                                                                                        | France                      | ▼                         |
|                                                                                        | Phone Number *              |                           |
|                                                                                        | Your Tele Nbr               |                           |
|                                                                                        | E-Mail Address *            |                           |
|                                                                                        | europe-cservice@datasci.com |                           |

Copyright © 2011 - 2019, United Parcel Service of America, Inc. All rights reserved. Web Site Terms of Use | Privacy Policy | Cookie Disclosure | Service Terms and Conditions

- 3. Under the Shipment section, choose the UPS Service of UPS Worldwide Saver.
- 4. Under Label Delivery Method, choose the option that works best for your schedule:
  - We offer three methods for processing:
    - *i.* 1 UPS On-Call Pickup Atpt\* = Driver will make 1 attempt to pick up the package with a label and Commercial Invoice. *You will not be able to print a label. The label and documentation will be brought by the UPS Driver.*
    - ii. 3 UPS On-Call Pickup Atpt\*= Driver will make 3 attempts to pick up the package with a label and Commercial Invoice. You will not be able to print a label. The label and documentation will be brought by the UPS Driver.
    - iii. View, Print and Email = a label and Commercial Invoice will be available to print at the end of the process. You will need to include the package (and documentation ) with a daily scheduled UPS pick up at your location, or schedule a pick up using the link provided at the end of this process.
- 5. Please verify the <u>Create Invoice</u> box is checked. <u>This is necessary for all International Shipments</u>. <u>Do not uncheck</u> <u>this box</u>.

| a division of<br>Harvard E                                                                                                    | Noscience, Inc.<br>The requested service is unavaila                                                                                                    | able between the selected locations.                                                                                                    |
|----------------------------------------------------------------------------------------------------|----------------------------------------------------------------------------------------------------|----------------------------------------------------------------------------------------------------|
| Please note that prior to processing your exchanges, DSI requires he following items:                                                                                                    | Shipping Information.                                                                                                    |                                                                                                    |
| <ol> <li>A completed Exchange form.</li> <li>A formal paper copy of the completed purchase order. (Please see your Purchasing department.)</li> <li>Implants being returned.</li> <li>All must be included in the return shipment. Any items missing may result in a delay of your implant exchange return shipment.</li> <li>Need Help? See our instructions for completing the DSI Exchange Form and preparing your implants for shipment.</li> <li>DSI Exchange Form</li> <li>Special Shipping Instructions (non US and European Countries)</li> <li>Foreign Shipper Declaration</li> <li>Contact DSI Shipping Support via email:</li> </ol> | Ship From<br>Company or Organization *<br>Your Company<br>Contact *<br>Your Name<br>Address Line 1 *<br>Your Address<br>Address Line 2<br>Address Line 3<br>City *<br>Your City<br>State or Province<br>- Please Select -<br>Postal Code<br>12345<br>Country or Territory<br>France<br>Phone Number *<br>Your Tele Nbr<br>E-Mail Address * | Shipment UPS Service International UPS Worldwide Saver® Label Delivery Method UPS On-Call Pickup® Atpt  Create Invoice Product Description Exchange Customer Number 12345678 Number Of Packages 1 |
|                                                                                                    | Phone Number *<br>Your Tele Nbr<br>E-Mail Address *<br>europe-cservice@datasci.com                                                                                                    |                                                                                                    |

Process Shipment Clear

- 6. Under the Product Description choose from the following options:
  - Exchange used for transmitter exchanges or exchange manager. •
  - Returns Product used for items shipped in error. ٠

Repair/Recalibration – used for hardware items to return for calibration or repair. ٠

|                                                                                          | ·                           |                            |
|------------------------------------------------------------------------------------------|-----------------------------|----------------------------|
| Please note that prior to processing your exchanges, DSI requires<br>ne following items: | Shipping Information.       |                            |
| 1. A completed Exchange form                                                             | Ship From                   | Shipment                   |
| 2. A formal paper copy of the completed purchase order. (Please see                      | Company or Organization +   | UPS Service International  |
| your Purchasing department.)                                                             | Your Company                | UPS Worldwide Saver®       |
| 3. Implants being returned.                                                              | Contact *                   | Label Delivery Method      |
| Il must be included in the return abirment. Any items mission with                       | Your Name                   | 1 UPS On-Call Pickup® Atpt |
| a delay of your implant exchange return shipment. Any items missing may result           | Address Line 1 *            | Create Invoice             |
| leed Help? See our instructions for completing the DSI Exchange Form                     | Your Address                | Des des 1 D                |
| nd preparing your implants for shipment.                                                 | Address Line 2              | Exchange                   |
| <u>SI Exchange Form</u>                                                                  |                             |                            |
| pecial Shipping Instructions (non US and European Countries)                             | Address Line 3              | 12345678                   |
| oreign Shipper Declaration                                                               |                             | Number Of Packages         |
|                                                                                          | City *                      |                            |
| Contact DSI Shipping Support via email:                                                  | Your City                   |                            |
| <u>Nick Here to Request Support via email.</u>                                           | State or Province           |                            |
|                                                                                          | - Please Select -           | •                          |
|                                                                                          | Postal Code                 |                            |
|                                                                                          | 12345                       |                            |
|                                                                                          | Country or Territory        |                            |
|                                                                                          |                             | •                          |
|                                                                                          | Your Tolo Nhr               |                            |
|                                                                                          |                             |                            |
|                                                                                          |                             |                            |
|                                                                                          | europe-cservice@datasci.com |                            |

Copyright © 2011 - 2019, United Parcel Service of America, Inc. All rights reserved. Web Site Terms of Use | Privacy Policy | Cookie Disclosure | Service Terms and Conditions

7. Enter the Customer Number of the lab. If you do not know your customer number, please email

cservice@datasci.com.

| a division of                                                                                                    | SI <sup>™</sup>                    |                                    |
|----------------------------------------------------------------------------------------------------|------------------------------------|------------------------------------|
| Harvard E                                                                                                    | The requested service is unavailab | le between the selected locations. |
| Please note that prior to processing your exchanges, DSI requires the following items:                                            | Shipping Information.              |                                    |
| 1 A completed Exchange form                                                                                                    | Ship From                          | Shipment                           |
| 2. A formal paper copy of the completed purchase order. (Please see                                                               | Company or Organization *          | UPS Service International          |
| your Purchasing department.)                                                                                                    | Your Company                       | UPS Worldwide Saver®               |
| 3. Implants being returned.                                                                                                    | Contact *                          | Label Delivery Method              |
|                                                                                                    | Your Name                          | 1 UPS On-Call Pickup® Atpt         |
| All must be included in the return shipment. Any items missing may result<br>in a delay of your implant exchange return shipment. | Address Line 1 *                   | Create Invoice                     |
| Need Help? See our instructions for completing the DSI Exchange Form                                                              | Your Address                       |                                    |
| and preparing your implants for shipment.                                                                                         | Address Line 2                     | Exchange                           |
| DSI Exchange Form                                                                                                    |                                    |                                    |
| Special Shipping Instructions (non US and European Countries)                                                                     | Address Line 3                     | 12345678                           |
| Foreign Shipper Declaration                                                                                                    |                                    | Number Of Packages                 |
|                                                                                                    | City *                             |                                    |
| Contact DSI Shipping Support via email:                                                                                           | Your City                          |                                    |
| Click Here to Request Support via email.                                                                                          | State or Province                  |                                    |
|                                                                                                    | - Please Select -                  | <b>T</b>                           |
|                                                                                                    | Postal Code                        |                                    |
|                                                                                                    | 12345                              |                                    |
|                                                                                                    | Country or Territory               |                                    |
|                                                                                                    | France                             | ▼                                  |
|                                                                                                    | Phone Number *                     |                                    |
|                                                                                                    | Your Tele Nbr                      |                                    |
|                                                                                                    | E-Mail Address *                   |                                    |

europe-cservice@datasci.com

Process Shipment Clear

•

•

Copyright © 2011 - 2019, United Parcel Service of America, Inc. All rights reserved. Web Site Terms of Use | Privacy Policy | Cookie Disclosure | Service Terms and Conditions

8. Enter the number of packages (boxes) being returned to DSI.

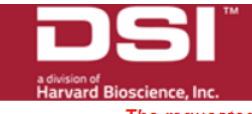

Shipping Information.

The requested service is unavailable between the selected locations.

# Please note that prior to processing your exchanges, DSI requires the following items:

- 1. A completed Exchange form.
- 2. A formal paper copy of the completed purchase order. (Please see
- your Purchasing department.)
- 3. Implants being returned.

All must be included in the return shipment. Any items missing may result in a delay of your implant exchange return shipment.

Need Help? See our instructions for completing the DSI Exchange Form and preparing your implants for shipment.

## DSI Exchange Form

Special Shipping Instructions (non US and European Countries) Foreign Shipper Declaration

Contact DSI Shipping Support via email: Click Here to Request Support via email.

| Ship From                   | Shipment                     |
|-----------------------------|------------------------------|
| Company or Organization 🕈   | UPS Service International    |
| Your Company                | UPS Worldwide Saver® •       |
| Contact *                   | Label Delivery Method        |
| Your Name                   | 1 UPS On-Call Pickup® Atpt • |
| Address Line 1 *            | Create Invoice               |
| Your Address                |                              |
| Address Line 2              | Product Description •        |
|                             | Exchange •                   |
| Address Line 3              | Customer Number *            |
| Address Line 5              | 12345678                     |
| <b>.</b>                    | Number Of Packages           |
| City •                      | 1                            |
| Your City                   |                              |
| State or Province           |                              |
| - Please Select -           |                              |
| Postal Code                 | _                            |
| 12345                       |                              |
| Country or Territory        |                              |
| France •                    |                              |
| Phone Number 🕈              | _                            |
| Your Tele Nbr               |                              |
| E-Mail Address 🕈            |                              |
| europe-cservice@datasci.com |                              |
| I                           | -                            |
| Drosses Chiement Class      |                              |
| Process Snipment Clear      |                              |

Copyright © 2011 - 2019, United Parcel Service of America, Inc. All rights reserved. Web Site Terms of Use | Privacy Policy, | Cookie Disclosure | Service Terms and Conditions 9. Once all the fields have been completed, press 'Process Shipment' at the bottom of the page.

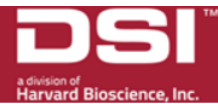

Shipping Information.

The requested service is unavailable between the selected locations.

# Please note that prior to processing your exchanges, DSI requires the following items:

- 1. A completed Exchange form.
- 2. A formal paper copy of the completed purchase order. (Please see
- your Purchasing department.)
- 3. Implants being returned.

All must be included in the return shipment. Any items missing may result in a delay of your implant exchange return shipment.

Need Help? See our instructions for completing the DSI Exchange Form and preparing your implants for shipment.

### DSI Exchange Form

Special Shipping Instructions (non US and European Countries) Foreign Shipper Declaration

Contact DSI Shipping Support via email: Click Here to Request Support via email.

| Ship From                   | Shipment                     |
|-----------------------------|------------------------------|
| Company or Organization 🕈   | UPS Service International    |
| Your Company                | UPS Worldwide Saver® •       |
| Contact *                   | Label Delivery Method        |
| Your Name                   | 1 UPS On-Call Pickup® Atpt • |
| Address Line 1 *            | Create Invoice               |
| Your Address                |                              |
| Address Line 2              | Froduct Description •        |
|                             | Exchange V                   |
| Address Line 3              |                              |
|                             | 12345678                     |
| City                        | Number Of Packages           |
| Vour City                   | 1                            |
| Your City                   |                              |
| State or Province           |                              |
| - Please Select -           |                              |
| Postal Code                 |                              |
| 12345                       |                              |
| Country or Territory        |                              |
| France •                    |                              |
| Phone Number *              |                              |
| Your Tele Nbr               |                              |
| E-Mail Address *            |                              |
| europe-cservice@datasci.com |                              |
|                             |                              |
|                             |                              |
| Process Shipment Clear      |                              |

Copyright © 2011 - 2019, United Parcel Service of America, Inc. All rights reserved. Web Site Terms of Use | Privacy Policy, | Cookie Disclosure | Service Terms and Conditions

- 10. A new page for creating a Commercial Invoice will appear.
- 11. On this page, please select the Reason for Export:

shipment to DSI.

- Return (this includes Exchanges, Mis-shipments, Incorrect Product being returned, etc.)
- Repair (Repair/Recalibration of Hardware)

| DS DS                                         |                                                               |  |
|-----------------------------------------------|---------------------------------------------------------------|--|
| Commercial Invoice Pag                        | je                                                            |  |
| Create International Invoice                  |                                                               |  |
| Invoice Details                               |                                                               |  |
| Reason for Export: *                          |                                                               |  |
| Return       Currency Code: *       US Dollar | Purchase Order Number:     Comments:       Terms of Shipment: |  |
|                                               | Add                                                           |  |

12. Leave the Currency Code as US Dollar. <u>Please do not change this field, it may cause a delay in the return</u>

|                         | DSI                              |
|-------------------------|----------------------------------|
| Commercial Invoid       | e Page                           |
| Create International In | voice                            |
| Invoice Details         |                                  |
| Reason for Export: •    |                                  |
| Return                  | Purchase Order Number: Comments: |
| Currency Code: *        |                                  |
| US Dollar               | Terms of Shipment:               |
|                         | Add                              |
|                         |                                  |

## 13. Under Purchase Order Number:

• Please enter the PO number for the exchanges if known, otherwise leave blank.

|                         | DSI                                  |
|-------------------------|--------------------------------------|
| ups                     |                                      |
| Commercial Invoid       | ce Page                              |
| Create International In | voice                                |
| Invoice Details         |                                      |
| Reason for Export: •    | Purchase Order Number                |
| Return                  | ▼ PO FROM YOUR INSTITUTION Comments: |
| Currency Code: •        | Terms of Shipment:                   |
| US Dollar               |                                      |
|                         | Add                                  |

• For returning incorrect/mis-shipped product, Repairs or Recalibrations, please enter the Case Number in the Purchase Order Field.

| <b>Ups</b>              | DSI                              |     |
|-------------------------|----------------------------------|-----|
| Commercial Invoic       | ce Page                          |     |
| Create International In | voice                            |     |
| Invoice Details         |                                  |     |
| Reason for Export: *    |                                  |     |
| Return                  | Purchase Order Number: Comments: |     |
| Currency Code: *        | CAS- 12345-F2C3 ×                |     |
| US Dollar               | Ierms of Shipment:       V       |     |
|                         |                                  | Add |

14. For Terms of Shipment, please select Deliver Duty Paid.

• Do not choose any other options or the shipment may be returned to you.

|                         | DSI     |                                          |           |
|-------------------------|---------|------------------------------------------|-----------|
| ups                     |         |                                          |           |
| Commercial Invoid       | ce Page | 9                                        |           |
| Create International In | voice   |                                          |           |
| Invoice Details         |         |                                          |           |
| Reason for Export: ◆    |         | Purchase Order Number:                   |           |
| Return                  | •       | PO FROM YOUR INSTITUTION                 | Comments: |
| Currency Code:          | T       | Terms of Shipment:<br>Delivery Duty Paid |           |
|                         |         |                                          | Add       |

15. Under the comments section, please put any notes you want DSI to make notes of for the shipment.

| <b>I</b> IDS            | DSI     |                                          |                                                                    |     |
|-------------------------|---------|------------------------------------------|--------------------------------------------------------------------|-----|
|                         |         |                                          |                                                                    |     |
| Commercial Invoid       | ce Page | ,                                        |                                                                    |     |
| Create International In | nvoice  |                                          |                                                                    |     |
| Invoice Details         |         |                                          |                                                                    |     |
| Reason for Export: ◆    |         | Purchase Order Number:                   |                                                                    |     |
| Return                  | •       | PO FROM YOUR INSTITUTION                 | Comments:                                                          |     |
| Currency Code: •        |         | Terms of Shipment:<br>Delivery Duty Paid | Enter any comments in this section for the product being returned. |     |
| US Dollar               | •       |                                          |                                                                    |     |
|                         |         |                                          |                                                                    | Add |

## 16. Press Add at the bottom of this section

|                      | DSI     |                                            |                                                                    |     |
|----------------------|---------|--------------------------------------------|--------------------------------------------------------------------|-----|
| <b>P</b> S           |         |                                            |                                                                    |     |
| Commercial Invoid    | ce Page | )                                          |                                                                    |     |
| Invoice Details      |         |                                            |                                                                    |     |
| Reason for Export: • |         | Purchase Order Number:                     |                                                                    |     |
| Return               | •       | PO FROM YOUR INSTITUTION                   | Comments:                                                          |     |
| Currency Code: *     | Ŧ       | Terms of Shipment:<br>Delivery Duty Paid ▼ | Enter any comments in this section for the product being returned. |     |
|                      |         |                                            |                                                                    | Add |

17. A section for additional information will become available. Please click on the SEARCH button located under

"Line".

| ups                     | DSI<br> |  |  |  |  |
|-------------------------|---------|--|--|--|--|
| Commercial Invoice Page |         |  |  |  |  |

| Invoice Details           |                                              |                                                                    |             |
|---------------------------|----------------------------------------------|--------------------------------------------------------------------|-------------|
| Reason for Export: ◆      | Purchase Order Number:                       |                                                                    |             |
| Return                    | <ul> <li>PO FROM YOUR INSTITUTION</li> </ul> | Comments:                                                          |             |
| Currency Code:  US Dollar | Terms of Shipment:<br>Delivery Duty Paid ▼   | Enter any comments in this section for the product being returned. |             |
| Line Part Number *        | Description of Goods * Tariff Code           | Country or<br>Territory Units • Unit of<br>Origin Measure          | Total       |
| Search                    |                                              | United Stat  0 Each  0                                             | .00         |
|                           |                                              |                                                                    | Save Cancel |

- 18. Selecting product for the Commercial Invoice within the Search field pop up:
  - If returning implants for exchange, mis-shipped, or incorrect products, please select "270" and press the Select button.

| Search Results (Max of 20) |                                                  | N7           |                                |                    | ×       |
|----------------------------|--------------------------------------------------|--------------|--------------------------------|--------------------|---------|
| Part Number                | Description of Goods                             | Tariff Code  | Country or Territory<br>Origin | Unit of<br>Measure | Price   |
|                            |                                                  |              |                                | ✓ Clear Fi         | ilter   |
| <u> </u>                   | Laboratory Animal Implants,<br>Not for Human Use | 9801.00.1090 | US                             | EA                 | 10.0000 |
| O 279                      | Evaluation and Re-calibration<br>Equipment       | 9801.00.1012 | US                             | EA                 | 10.0000 |
|                            |                                                  |              |                                |                    |         |
| Cancel Select              |                                                  |              |                                |                    | ,       |

• If returning hardware products for repair or recalibration, please select "279" and press the Select button.

| Search Results (Max of 20) |                                                  |              |                                |                    | ×       |
|----------------------------|--------------------------------------------------|--------------|--------------------------------|--------------------|---------|
| Part Number                | <b>Description of Goods</b>                      | Tariff Code  | Country or Territory<br>Origin | Unit of<br>Measure | Price   |
|                            |                                                  |              |                                | Clear Filt         | ter     |
| 0 270                      | Laboratory Animal Implants,<br>Not for Human Use | 9801.00.1090 | US                             | EA                 | 10.0000 |
| 0 279                      | Evaluation and Re-calibration<br>Equipment       | 9801.00.1012 | US                             | EA                 | 10.0000 |
|                            |                                                  |              |                                |                    |         |
| Cancel Select              |                                                  |              |                                |                    | 1.      |

- 19. Under Units, enter the quantity being returned. This number should be the total number of implants being returned to DSI.
  - Important Note: Do not change the Price Field, this cause a delay in the return shipment to DSI, or will cause the shipment to be returned to Sender.
  - Important Note: Do not change the Country or Territory Origin, this cause a delay in the return shipment to DSI, or will cause the shipment to be returned to Sender.

| ups                     | DSI                     |  |  |  |  |  |  |
|-------------------------|-------------------------|--|--|--|--|--|--|
| Commercial Invoid       | Commercial Invoice Page |  |  |  |  |  |  |
| Create International In | voice                   |  |  |  |  |  |  |
| Invoice Details         | Invoice Details         |  |  |  |  |  |  |
| Reason for Export: *    | Purchase Order Number:  |  |  |  |  |  |  |

| Return                |               | •   | PO FROM YOUR INS                         | TITUTION    | Comment                | s:                                |                     |                    |           |      |        |
|-----------------------|---------------|-----|------------------------------------------|-------------|------------------------|-----------------------------------|---------------------|--------------------|-----------|------|--------|
| Currency<br>US Dollar | Code: •       | ¥   | Terms of Shipment:<br>Delivery Duty Paid | ¥           | Enter any<br>returned. | comments in                       | this section for th | e product beir     | ıg        |      |        |
| Line                  | Part Number 🕈 | Des | scription of Goods ◆                     | Tariff Code |                        | Country or<br>Territory<br>Origin | Units *             | Unit of<br>Measure | Price 🕈   | Tota | I      |
| Search                | 270           | Lab | poratory Animal Implan                   | 9801.00.109 | 90                     | United Stat                       | 10                  | Each               | ▼ 10.0000 | .00  |        |
|                       |               |     |                                          |             |                        |                                   |                     |                    |           | Save | Cancel |

20. Press the Save button at the bottom of the screen.

Laboratory Animal Implar 9801.00.1090

270

Search

| <b>Ups</b>               | DSI                                                                 |                                                                   |               |
|--------------------------|---------------------------------------------------------------------|-------------------------------------------------------------------|---------------|
| Commercial Invoic        | e Page                                                              |                                                                   |               |
| Create International Inv | voice                                                               |                                                                   |               |
| Invoice Details          |                                                                     |                                                                   |               |
| Reason for Export: •     |                                                                     |                                                                   |               |
| Return                   | Purchase Order Number:                                              | Comments:                                                         |               |
| Currency Code: *         | PO# EP123123                                                        | Enter any comments in this section for the product being          | ~             |
| US Dollar                | Terms of Shipment:           V         Delivery Duty Paid         V |                                                                   | ~             |
| Line Part Numb           | per      Description of Goods      Tar                              | Country or Unit of<br>ff Code Territory Units ◆ Measure<br>Origin | Price * Total |

United Sta 🗸 1

Each

✔ 10.0000

.00

Save Cancel

- 21. If you have additional products to add to the return, please select "Add". Follow previous steps 14 through 16.
- 22. If you need to adjust the quantity being returned, please select "Edit" and adjust the quantity.
- 23. If you would like to delete a line, please select the line and press Delete.

|            | D                  | SI         |                             |             |           |                                   |                   |                    |           |              |
|------------|--------------------|------------|-----------------------------|-------------|-----------|-----------------------------------|-------------------|--------------------|-----------|--------------|
| ups        |                    |            |                             |             |           |                                   |                   |                    |           |              |
| Commer     | cial Invoice P     | age        | •                           |             |           |                                   |                   |                    |           |              |
| Create Int | ternational Invoic | 9          |                             |             |           |                                   |                   |                    |           |              |
| Invoice I  | Details            |            |                             |             |           |                                   |                   |                    |           |              |
| Reason f   | or Export: •       |            |                             |             |           |                                   |                   |                    |           |              |
| Reasonn    |                    |            | Purchase Order Nun          | nber:       |           |                                   |                   |                    |           |              |
| Return     |                    | •          | PO FROM YOUR INS            | STITUTION   | Commen    | ts:                               |                   |                    |           |              |
| Currency   | Code: •            |            | Terms of Chinmont           |             | Enter any | comments in th                    | nis section for t | the product beir   | ng        |              |
|            |                    | _          | Delivery Duty Paid          | •           | iotamou.  |                                   |                   |                    |           |              |
| US Dolla   | Ir                 | •          |                             |             |           |                                   |                   |                    |           |              |
| Line       | Part Number ♦      | Des        | scription of Goods <b>*</b> | Tariff Code | •         | Country or<br>Territory<br>Origin | Units 🕈           | Unit of<br>Measure | Price •   | Total        |
|            |                    | Lab        | poratory Animal             |             |           |                                   |                   |                    |           |              |
| • 1        | 270                | Imp<br>Use | plants, Not for Human<br>e  | 9801.00.10  | 90        | United States                     | 10                | Each               | 10.0000   | 100.00       |
|            |                    |            |                             |             |           |                                   |                   | Add                | Edit Dele | ete Finish » |

24. When you are finished listing the items being returned to DSI, please select the Finish button.

|                         | D                    | SI                                                  |              |                                     |                                       |                    |           |             |  |  |
|-------------------------|----------------------|-----------------------------------------------------|--------------|-------------------------------------|---------------------------------------|--------------------|-----------|-------------|--|--|
| ups                     |                      |                                                     |              |                                     |                                       |                    |           |             |  |  |
| Commercial Invoice Page |                      |                                                     |              |                                     |                                       |                    |           |             |  |  |
| Create In               | nternational Invoice | ;                                                   |              |                                     |                                       |                    |           |             |  |  |
| Invoice                 | Details              |                                                     |              |                                     |                                       |                    |           |             |  |  |
| Reason                  | for Export: <b>*</b> | Purchase Order Nur                                  | nber:        |                                     |                                       |                    |           |             |  |  |
| Return                  |                      | PO FROM YOUR IN                                     | STITUTION CO | omments:                            | · · · · · · · · · · · · · · · · · · · |                    |           |             |  |  |
| Currenc                 | y Code: *            | Terms of Shipment:                                  | re           | nter any comments in tr<br>eturned. | his section for th                    | e product being    | 9         |             |  |  |
| US Doll                 | ar                   | Delivery Duty Paid                                  | •            |                                     |                                       |                    |           |             |  |  |
| Line                    | Part Number 🕈        | Description of Goods *                              | Tariff Code  | Country or<br>Territory<br>Origin   | Units •                               | Unit of<br>Measure | Price •   | Total       |  |  |
| 0 1                     | 270                  | Laboratory Animal<br>Implants, Not for Human<br>Use | 9801.00.1090 | United States                       | 10                                    | Each               | 10.0000   | 100.00      |  |  |
| • 2                     | 279                  | Evaluation and Re-<br>calibration Equipment         | 9801.00.1012 | United States                       | 1                                     | Each               | 10.0000   | 10.00       |  |  |
|                         |                      |                                                     |              |                                     |                                       | Add                | Edit Dele | te Finish » |  |  |

- 25. Depending on the label delivery method selected you may see different screens after pressing Finish.
  - If you selected one of the UPS On-Call Pickup Atpt options:
    - i. 1 UPS On-Call Pickup Atpt\* = Driver will make 1 attempt to pick up the package with a label and Commercial Invoice. You will be emailed the tracking information for your package. You will not be able to print a label. The label and documentation will be brought by the UPS Driver.
    - ii. 3 UPS On-Call Pickup Atpt\*= Driver will make 3 attempts to pick up the package with a label and Commercial Invoice. You will be emailed the tracking information for your package. You will not be able to print a label. The label and documentation will be brought by the UPS Driver.
  - If you selected the View, Print and Email option:
    - *i.* View, Print and Email = this option allows you to print the shipping label and the Commercial Invoice documents as shown in the next few pages. *Please click ok to print the Label and the Commercial Invoices (3 copies) if the print screen prompts.* 
      - 1. Note: This option does not schedule a pick-up of the package, this will need to be completed separately by clicking on the link "Click here to Schedule a pickup".

## Shipment successful

Return label has been e-mailed.

### 1Z5675628698017011

#### Click here to Schedule a pickup

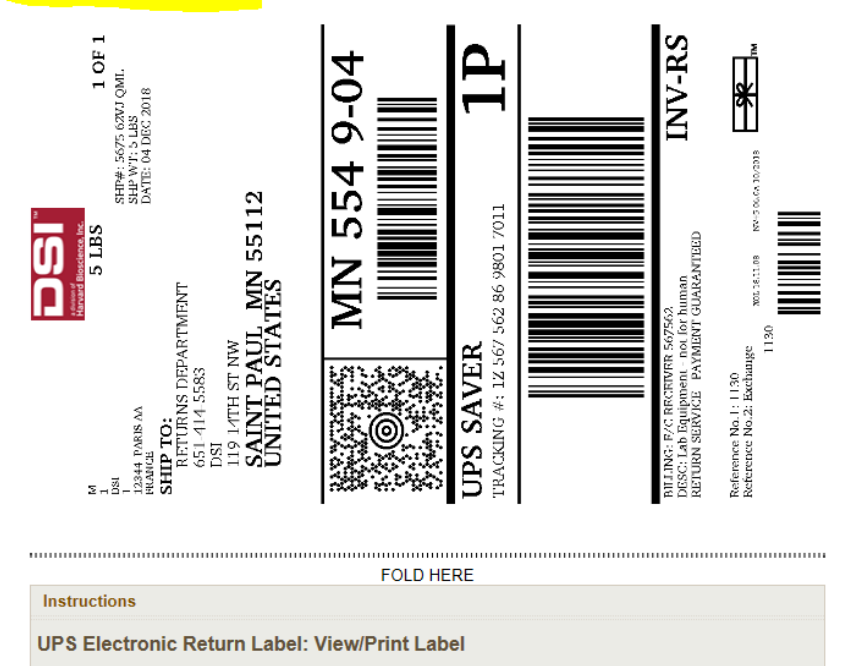

You will also receive a confirmation / Label Delivery Notification in your email containing the tracking information. You can reprint the label from this email message if you experience any issues with the website.

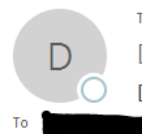

Tue 12/4/2018 2:12 PM DSI <cservice@datasci.com>

[Unverified Sender]UPS Label Delivery Notification From DSI UPS Tracking No. 1Z5675628698017011

 $\overline{}$ 

\*\*\* This email did not originate from a DSI employee. If you do not want to see these types of emails please create an email rule to filter emails that have [Unverified Sender] in the subject. \*\*\*

UPS Returns Label Delivery

This notice tells you that a UPS shipper has sent you an electronic label.

You can print and use this label to include in your outbound shipment, or send it to the consignee. The label will be available for 90 days.

Note: When retrieving your label below, we will provide you with both a UPS Returns Label and Commercial Invoice if the invoice was prepared by the original shipper.

Print and affix this label to your package for return. The label will be available for 30 days from todays date.

#### **Retrieve Your Shipment Label**

This e-mail was automatically generated by UPS e-mail services on behalf of DSI. Any reply to this e-mail will not be received by UPS. Please contact the shipper directly if you have questions regarding the referenced shipment or you wish to discontinue this notification service.

Find The Closest UPS Service Location

If you have any questions, concerns, or suggestions regarding this process, please email cservice@datasci.com or

europe-cservice@datasci.com and we will respond as quickly as possible.